## 一、设置电脑 IE 浏览器

1. 打开 IE 浏览器,选择浏览器菜单"工具" ——"Internet 选项…",如下图:

| 🚰 about:blank - Microsoft Internet Explorer |                                                                                                    |  |  |
|---------------------------------------------|----------------------------------------------------------------------------------------------------|--|--|
| 文件(E) 编辑(E) 查看(∀) 收藏(A)                     | 工具( <u>T</u> ) 帮助(H)                                                                                                    |  |  |
| ③ 后退 → ② → 区 2  地址(D)  ● about:blank        | 邮件和新闻(M)<br>弾出窗口阻止程序(P)<br>管理加载项(A)<br>同步(5)                                                                              |  |  |
| 选择"Internet 选项"                             | Windows Update(U)<br>Windows Messenger<br>腾讯QQ<br>番茄花园<br>网博士保存网页<br>网博士上次设置快速保存(Ctrl+Shift+D)<br>Internet 选项( <u>O</u> ) |  |  |

 在"Internet 选项"窗体中,选择"安全"选项卡,选中"受信任的站点",点击"站点…" 按钮,如下图:

|               | Internet 选項                               | ?                              |  |  |
|---------------|-------------------------------------------|--------------------------------|--|--|
| Internet 选项窗体 | 常规 安全 隐私 内                                | 内容 连接 程序 高级                    |  |  |
|               | 诸为不同区域的 Web 内容技                           | 指定安全设置(区)                      |  |  |
| " 完 人 " 进 西 上 | N 🚱 🔍                                     |                                |  |  |
| 女生 远坝下        | Internet 本地<br>Intranet                   | 受信任的站 受限制的站                    |  |  |
| 受信任的站点        |                                           |                                |  |  |
|               | ↓ ● ● ● ● ● ● ● ● ● ● ● ● ● ● ● ● ● ● ●   | 不会损害您的计                        |  |  |
|               | 该区域的安全级别(L)—                              | "站点"按钮                         |  |  |
|               | <b>自定义</b><br>自定义设置<br>- 要更改设于<br>- 要使用推荐 | 置,语单击"自定义级别"<br>荐的设置,诸单击"默认级别" |  |  |
|               |                                           | 自定义级别 (C) 默认级别 (D)             |  |  |
|               |                                           | <b>确定 取消</b> 应用 (A)            |  |  |

3. 在"可信站点"窗体中,添加"\*.navinfo.com",去掉勾选"对该区域中的所有站点要 求服务器验证(https:)",如下图:

| 可信站点 ? — Х —                                                      |  |  |
|-------------------------------------------------------------------|--|--|
| ✓ 可以添加和删除该区域的网站。该区域中的所有网站都具有该区域的安全设置。 添加可信站点 将该网站添加到区域中(型): 添加(A) |  |  |
| 网站 (m):<br>*.navinfo.com                                          |  |  |
| □ 对该区域中的所有站点要求服务器验证 (https:)(S)                                   |  |  |
| 去掉"勾选" 确定 取消                                                      |  |  |

- 4. 点击"确定"按钮,关闭"可信站点"窗体。
- 在"Internet 选项"窗体中,选择"安全"选项卡,选中"受信任的站点",点击"自定 义级别…"按钮,如下图:

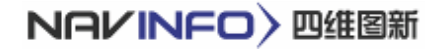

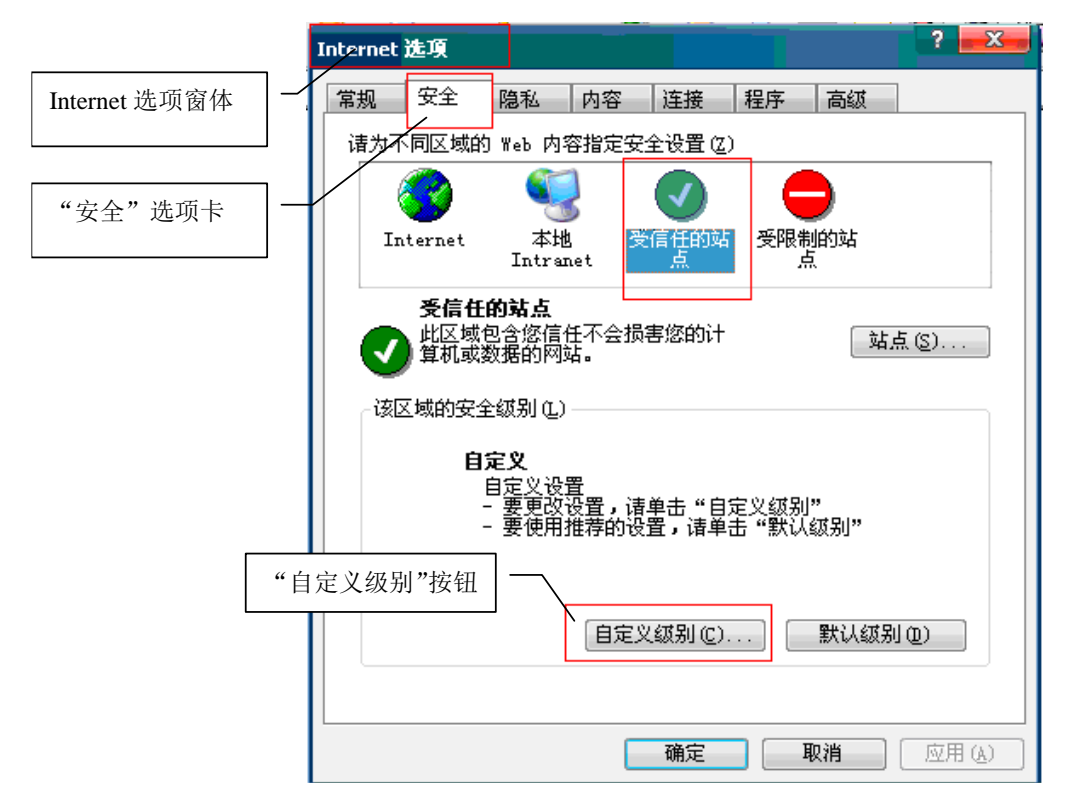

在"安全设置"窗体中,将"对没有标记为安全的 ActiveX 控件进行初始化和脚本运行"
 的"单选框"改为"启用"

|            | 安全设置 ? ———————————————————————————————————      |
|------------|-------------------------------------------------|
|            | 设置 ( <u>S</u> ):                                |
|            | Image: ActiveX 控件和插件                            |
|            | ▲ ActiveX 控件自动提示                                |
|            | ◎ 启用                                            |
|            | ● 対标记为可安全执行脚本的 ActiveX 控件执行脚 <sup>2</sup> ● ### |
|            |                                                 |
|            |                                                 |
|            | ● 对没有标记为安全的 ActiveX 控件进行初始化和服                   |
|            |                                                 |
|            | ●提示                                             |
|            |                                                 |
|            | <b>重</b> 置自定义设置                                 |
|            | ▲ 重置为 (B): 安全级 - 低 🔹 重置 (E)                     |
|            |                                                 |
| 将单选框改为"启用" | 确定 取消                                           |
|            |                                                 |
|            |                                                 |

- 7. 点击"确定"按钮,关闭"安全设置"窗体。
- 8. 点击"确定"按钮,关闭"Internet 选项"窗体。